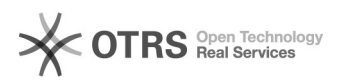

## Cadastrar alunos de cursos anteriores em novas turmas

## 27/04/2024 19:22:59

## Imprimir artigo da FAQ

| Categoria:                                                                                                    | SIG - Sistema Integrado de Gestão::SIGAA::Lato Sensu                                                 | Votos:              | 0                                            |
|----------------------------------------------------------------------------------------------------|----------------------------------------------------------------------------------------------------|---------------------|----------------------------------------------|
| Estado:                                                                                                    | público (todos)                                                                                      | Resultado:          | 0.00 %                                       |
| Idioma:                                                                                                    | pt_BR                                                                                                | Última atualização: | Sex 17 Fev 12:34:02 2023 (America/Sao_Paulo) |
|                                                                                                    |                                                                                                    |                     |                                              |
| Palavras-chave                                                                                                    |                                                                                                    |                     |                                              |
| Lato Sensu; Novas Turmas                                                                                                    |                                                                                                    |                     |                                              |
|                                                                                                    |                                                                                                    |                     |                                              |
| Problema (público)                                                                                                    |                                                                                                    |                     |                                              |
| Com o perfil "Gestor Lato'<br>novas turmas.                                                                                                    | ' é possível cadastrar alunos de cursos anteriores em                                                |                     |                                              |
|                                                                                                    |                                                                                                    |                     |                                              |
| Solução (público)                                                                                                    |                                                                                                    |                     |                                              |
| 1º ) Acesse o módulo Lato >> Aba Aluno.                                                                                                    |                                                                                                    |                     |                                              |
| 2º) Clique no link: "Efetuar Matrícula em Turma".                                                                                                    |                                                                                                    |                     |                                              |
| 3º) Clique em "Matricular um Aluno em uma Turma".                                                                                                    |                                                                                                    |                     |                                              |
| 4º) Comece a digitar o nome do aluno. Preste atenção no número da matrícula,<br>pois um mesmo aluno pode ter mais de um número de matrícula e clique no nome<br>do aluno. |                                                                                                    |                     |                                              |
| 5º) No campo da Turma, comece digitando o nome da turma. Tenha em mãos o nome<br>do professor da disciplina e também o código da disciplina.                              |                                                                                                    |                     |                                              |
| 6º) Clique na turma e depois no botão Avançar.                                                                                                    |                                                                                                    |                     |                                              |
| 7º) Confira o número de n<br>turma onde está sendo m<br>Confirmar.                                                                                                    | natrícula e nome do aluno, assim como os dados da<br>atriculado, se tiver tudo certo clicar no botão |                     |                                              |
| Obs.: Caso prefira imprimi                                                                                                    | ir o histórico do aluno para conferir.                                                               |                     |                                              |
|                                                                                                    |                                                                                                    |                     |                                              |